## ИНСТРУКЦИЯ

## ONT Innbox G-2301 и D-Link DIR-320NRU (s/w 1.2.4)

настройка Internet и IPTV

WWW.IDC.MD

Если предполагается использовать ТОЛЬКО Internet, то настраивать маршрутизатор по данному руководству не нужно. Достаточно настроить <u>Wi-Fi</u>.

Для того чтобы выполнить настройку маршрутизатора D-link DIR-320NRU для одновременного использования услуг Internet и IPTV необходимо в адресной строке браузера ввести **192.168.0.1** (рис.1). После обращения к странице, в ответ Вам будет предложено ввести **Имя пользователя** и **Пароль**. Значения по умолчанию:

Имя пользователя: admin

| Пароль: admin                    |                                 |        |
|----------------------------------|---------------------------------|--------|
|                                  |                                 |        |
| DIR-320NRU ×                     |                                 | _ @ X  |
| ← → C 🗋 192.168.0.1/index.cgi    |                                 | ☆ =    |
| D-Link<br>Bildey Retoris Dr Poys |                                 | Язык • |
|                                  | DIR-320NRU<br>Иня пользователя: |        |
|                                  | Пароль:<br>Очистить Вход        |        |
|                                  |                                 |        |
|                                  |                                 |        |
|                                  |                                 |        |

Рис. 1

После успешной авторизации, в Вашем браузере отобразится главная станица меню настройки маршрутизатора D-link DIR-320NRU (рис.2):

| DIR-320NRU   | u × 🔼                                  |                  |                                          |         |   |      |     |
|--------------|----------------------------------------|------------------|------------------------------------------|---------|---|------|-----|
| ⊢ → C        | 192.168.0.1/index.cg                   | gi               |                                          |         |   |      | ය 🔳 |
| ļ            | D-Link<br>Building Networks for People |                  |                                          |         |   |      |     |
|              |                                        |                  |                                          | Система | • | Язык | •   |
| ➡ H          | Начало                                 |                  |                                          |         |   |      |     |
| ⇒ c          | Статус                                 | Начало           |                                          |         |   |      |     |
| ⇒ C          | Сеть                                   |                  |                                          |         |   |      |     |
| ⇒ W          | Wi-Fi                                  | 🛃 Информация об  | устройстве                               |         |   |      |     |
| ⇒ A          | Дополнительно                          | Модель;          | DIR-320NRU                               |         |   |      |     |
| ⇒ M          | Межсетевой экран                       | Версия прошивки: | 1.2.94<br>Mod Aug 2 16:47:20 MCD 2011    |         |   |      |     |
|              | JSB-модем                              | Производитель:   | D-Link Russia                            |         |   |      |     |
| - W          | MIMAX                                  | Тех. поддержка:  | support@dlink.ru                         |         |   |      |     |
|              |                                        | Описание:        | Root filesystem image for DIR-320NRU     |         |   |      |     |
| ➡ K          | контроль                               | Ревизия web:     | 39cb8f4d2d413455af107b3d59e1edd902d601d5 |         |   |      |     |
| ( <b>*</b> ° | Система                                | LAN IP:          | 192.168.0.1<br>P0:42:06:45:40:26         |         |   |      |     |
|              |                                        | SSID:            | DIR-320NRU-NEW                           |         |   |      |     |
|              |                                        |                  |                                          |         |   |      |     |
|              |                                        |                  |                                          |         |   |      |     |
|              |                                        |                  |                                          |         |   |      |     |
|              |                                        |                  |                                          |         |   |      |     |
|              |                                        |                  |                                          |         |   |      |     |
|              |                                        |                  |                                          |         |   |      |     |
|              |                                        |                  |                                          |         |   |      |     |
|              |                                        |                  |                                          |         |   |      |     |
|              |                                        |                  |                                          |         |   |      |     |
|              |                                        |                  |                                          |         |   |      |     |
|              |                                        |                  |                                          |         |   |      |     |
|              |                                        |                  |                                          |         |   |      |     |

Для перехода в режим настройки перейдём: Дополнительно -> VLAN -> Добавить (рис.3):

|                                                                                                |                   |                      |                                                  |         | Система 🔻               | Язык          | ,   |
|------------------------------------------------------------------------------------------------|-------------------|----------------------|--------------------------------------------------|---------|-------------------------|---------------|-----|
|                                                                                                |                   |                      |                                                  | 🔔 Конфи | гурация устройства была | изменена Сохр | ани |
| 🔶 Начало                                                                                       |                   | 110.001              |                                                  |         |                         |               |     |
| 🔹 Статус                                                                                       | Дополнительно     | D / VLAN             |                                                  |         |                         |               |     |
| 🔹 Сеть                                                                                         |                   |                      |                                                  |         |                         |               |     |
| ➡ Wi-Fi                                                                                        | Создание и редакт | AN<br>MDOBAHME VI AN |                                                  |         |                         |               |     |
| 🔹 Дополнительно                                                                                | Имя               | Тип                  | Порты                                            | VLAN ID | Разрешить               |               |     |
| > <u>VLAN</u><br>> <u>UPnP</u>                                                                 | lan               | Локальный            | port1 (U)<br>port2 (U)<br>port3 (U)<br>port4 (U) |         | Да                      |               |     |
| DDNS                                                                                           | wan               | NAT                  | port5 (U)                                        |         | Да                      |               |     |
| <ul> <li><u>Маршрутизация</u></li> <li><u>Удаленный доступ</u></li> <li><u>IGMP</u></li> </ul> |                   |                      |                                                  |         |                         | Добавить      |     |
| <ul> <li>Межсетевой экран</li> <li>USE-молем</li> </ul>                                        |                   |                      |                                                  |         |                         |               |     |
| ➡ WiMAX                                                                                        |                   |                      |                                                  |         |                         |               |     |
| 🔹 Контроль                                                                                     |                   |                      |                                                  |         |                         |               |     |
| 🔹 Система                                                                                      |                   |                      |                                                  |         |                         |               |     |
| N <sup>ala</sup>                                                                               |                   |                      |                                                  |         |                         |               |     |
|                                                                                                |                   |                      |                                                  |         |                         |               |     |

Рис. З

Выполним настройку как показано на рисунке 4:

## Имя: iptv VLAN ID: 191 Сохранить изменения

DDR-320MRU × → C D 192.168.0.1/#rootMenu/advanced/vlan D-Link

| <b>D</b> - |          | nk         |
|------------|----------|------------|
| uilding    | Networks | for People |

|                                  |                                              |                                                                                             |                                                                               | Систена 👻                                                         | Язык 💌         |
|----------------------------------|----------------------------------------------|---------------------------------------------------------------------------------------------|-------------------------------------------------------------------------------|-------------------------------------------------------------------|----------------|
| 🔶 Начало                         |                                              | / M AN                                                                                      |                                                                               |                                                                   |                |
| 🔹 Статус                         | дополнительно                                | / VLAN                                                                                      |                                                                               |                                                                   |                |
| 🔶 Сеть                           | 0.5                                          |                                                                                             |                                                                               |                                                                   |                |
| ♦ Wi-fi                          | • Тлавные настро                             | оики                                                                                        |                                                                               |                                                                   |                |
| • Дополнительно                  | Mar:                                         | iptv                                                                                        |                                                                               |                                                                   |                |
| · <u>VLAN</u>                    | Тип:                                         | NAT                                                                                         |                                                                               |                                                                   |                |
| + UPnP                           | Группа этого типа н                          | южет состоять из одного tagged порта или нес                                                | кольких untagged.                                                             |                                                                   |                |
| · DONS                           | VLAN ID:                                     | 191                                                                                         |                                                                               |                                                                   |                |
| <ul> <li>Серверы имен</li> </ul> | 🛐 Порты                                      |                                                                                             |                                                                               |                                                                   |                |
| • Маршрутизация                  | Редактирование стих<br>означает то, что он и | ска портов. Чтобы добавить новый порт, необ<br>не может быть добавлен из-за членства в друг | ходино выбрать свободный порт из вып<br>их VLAN или не соответствует правилан | адающего списка. Отсутствие порта в с<br>1 для VLAN данного типа. | лиске          |
| • удаленных доступ               | Порт:                                        | port5 M                                                                                     |                                                                               |                                                                   |                |
| + <u>10495</u>                   | QoS:                                         | 0                                                                                           |                                                                               |                                                                   |                |
| 🔶 Межсетевой экран               | Ter:                                         | tagged 💌                                                                                    |                                                                               |                                                                   |                |
| 🔹 USB-ноден                      |                                              | Порт                                                                                        | QoS                                                                           | Ter                                                               | 12             |
| ♦ WIMAX                          | -                                            | ports                                                                                       |                                                                               |                                                                   |                |
| 🔶 Контроль                       |                                              |                                                                                             |                                                                               | Удалить порт Сохрани                                              | TTE HISHEHEHIR |
| • Система                        |                                              |                                                                                             |                                                                               |                                                                   |                |

После сохранения изменений, маршрутизатор потребует сохранить настройки, для этого нажимаем кнопку Сохранить (рис.5), после чего произойдёт перезагрузка маршрутизатора:

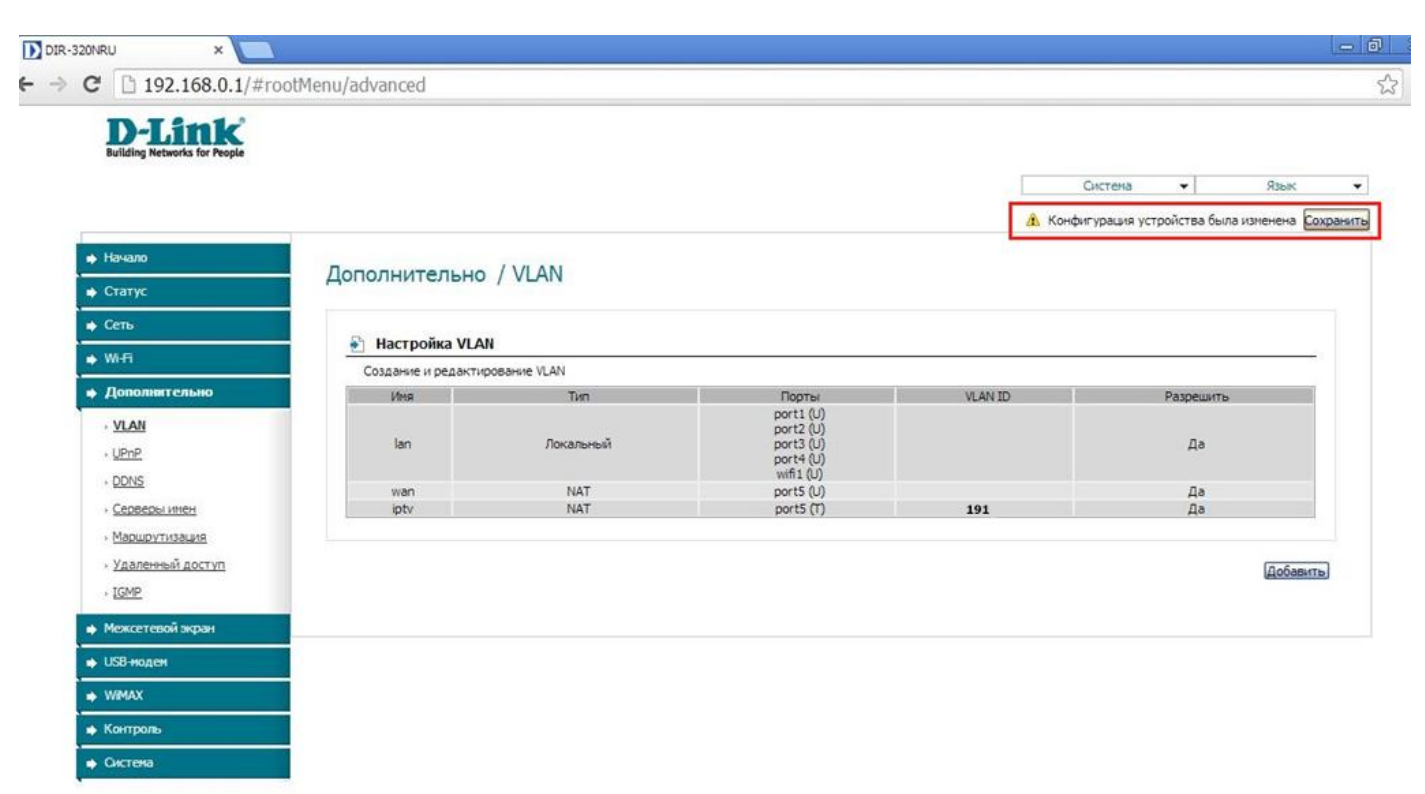

Рис. 5

После перезагрузки, маршрутизатор автоматически перейдёт на станицу авторизации (рис.1), где будет необходимо снова ввести логин и пароль (admin/admin). После успешной авторизации нажимаем кнопку Настроить вручную (рис. 2):

Теперь добавим созданный Вами интерфейс для IPTV (рис.6). Для этого перейдём во вкладку Сеть -> Соединения -> Добавить.

| IR-32 | 20NRU ×                                | S.              |                                    |                                 |           |                   |             |           | - 8  |
|-------|----------------------------------------|-----------------|------------------------------------|---------------------------------|-----------|-------------------|-------------|-----------|------|
| >     | C 192.168.0.1/ind                      | lex.cgi#rootMen | u/net                              |                                 |           |                   |             |           | S    |
|       | D-Link<br>Building Networks for People |                 |                                    |                                 |           |                   |             |           |      |
| 19    |                                        |                 |                                    |                                 |           |                   | Система 💌   | Язык      | •    |
| Ĩ     | 🔶 Начало                               | 0-11            | -                                  |                                 |           |                   |             |           |      |
| Ì     | 🜩 Статус                               | Сеть / С        | соединения                         |                                 |           |                   |             |           |      |
| Ì     | 🔹 Сеть                                 |                 |                                    |                                 |           |                   |             |           |      |
|       | Соединения                             | • COe           | динения<br>Вы можете добавлять, ре | едактировать и удалять соединен | ия        |                   |             |           |      |
|       | ♦ Wi-Fi                                | Иня             | Тип соединения                     | Физический интерфейс            | Разрешить | Шлюз по умолнанию | Направление | Состояние |      |
| Ì     | 🔹 Дополнительно                        | LAN             | ipoe                               | Ports: 1, 2, 3, 4; WIFI: 1      | Да        |                   | LAN         | Соединено | li i |
| Ì     | <ul> <li>Межсетевой экран.</li> </ul>  |                 |                                    |                                 |           |                   |             | [Defense  |      |
| Ì     | 🔹 USB-моден                            |                 |                                    |                                 |           |                   |             | Щооавит   | ы    |
| Ì     | ♦ WIMAX                                |                 |                                    |                                 |           |                   |             |           |      |
| Ì     | 🔹 Контроль                             |                 |                                    |                                 |           |                   |             |           |      |
| ì     | 🔹 Систена                              |                 |                                    |                                 |           |                   |             |           |      |

Рис. 6

Далее выполните настройку, согласно рисунку 7:

- ✓ Тип соединения: IPoE
- ✓ Физический интерфейс: Ports:5.191

| 2 192.168.0.1/ind                      | dex.cgi#rootMenu/net                         |                |
|----------------------------------------|----------------------------------------------|----------------|
| D-Link<br>Building Networks for People |                                              |                |
|                                        |                                              | Система 👻 Язык |
| Начало                                 | Com / Community                              |                |
| Статус                                 | Сеть / Соединения                            |                |
| Сеть                                   |                                              |                |
| Соединения                             | Главные настройки                            |                |
| Wi-Fi                                  | Выбор типа соединения и общие настройки Име- |                |
| Лоровнительно                          | Тип соединения:                              |                |
| Мангонала славно                       | Разрешить:                                   |                |
| межсетевой экран                       | Направление: И/А/                            |                |
| USB-HODEM                              | Физический уровень                           |                |
| WIMAX                                  | Выбор и настроика "физического" интерфейса   |                |
| Контроль                               | MTU: 1500                                    |                |
| Систена                                | MAC: B8:A3:86:AE:4D:27                       |                |
|                                        | 🔁 Настройки IP                               |                |
|                                        | Настройки Интернет-протокола                 |                |
|                                        | Получить IP-адрес автоматически:             |                |
|                                        | автоматически:                               |                |
|                                        | Vendor ID:                                   |                |
|                                        | Разное                                       |                |
|                                        |                                              |                |
|                                        | Включить IGMP:                               |                |
|                                        | NAT:                                         |                |
|                                        | Сетевой экран:                               |                |

После того, как Вы нажали кнопку **Сохранить**, появится меню состояния WAN портов. Необходимо ещё раз сохранить конфигурацию маршрутизатора (рис.8):

| D-Link<br>Building Networks for People                                                    |                                                                               |                                                         |                                                                                            |                       |                   |                           |                                                 |
|-------------------------------------------------------------------------------------------|-------------------------------------------------------------------------------|---------------------------------------------------------|--------------------------------------------------------------------------------------------|-----------------------|-------------------|---------------------------|-------------------------------------------------|
| bending receives for respec                                                               |                                                                               |                                                         |                                                                                            |                       | Ci                | стема 👻                   | Язык                                            |
|                                                                                           |                                                                               |                                                         |                                                                                            |                       | 🔥 Конфигу         | урация устройства б       | ыла изменена Со                                 |
| Начало                                                                                    |                                                                               |                                                         |                                                                                            |                       |                   |                           | 5                                               |
|                                                                                           | CATL / COARINALAN                                                             | 1140                                                    |                                                                                            |                       |                   |                           |                                                 |
| Статус                                                                                    | сеть / соединен                                                               |                                                         |                                                                                            |                       |                   |                           |                                                 |
| Статус<br>Сеть                                                                            | Сеть / соединен                                                               |                                                         |                                                                                            |                       |                   |                           |                                                 |
| • Статус<br>Сеть<br>• <u>Соединения</u>                                                   | Ссеть у соединения                                                            | аблять, редактировать                                   | и удалять соединения                                                                       |                       |                   |                           |                                                 |
| • Статус<br>• Сеть<br>• <u>Соединения</u><br>• Wi-Fi                                      | Соединения<br>Здесь Вы можете доби                                            | авлять, редактировать<br>Тип соединения                 | и удалять соединения<br>Физический интерфейс                                               | Разрешить             | Шлюз по умолчанию | Направление               | Состояние                                       |
| • Статус<br>• Сеть<br>• <u>Соединения</u><br>• W-Fi<br>• Дополнительно                    | Сеть у соединения<br>Здесь Вы можете доби<br>Имя<br>LAN<br>ince etb 2 5 10 0. | авлять, редактировать<br>Тип соединения<br>ірое<br>ірое | и удалять соединения<br>Физический интерфейс<br>Ports: 1,2,3,4;WJF1:1<br>Ports: 1,01       | Разрешить<br>Да       | Шлюз по унолчанию | Направление<br>LAN<br>WAN | Состояние<br>Соединено<br>Разоовано             |
| Статус<br>Сеть<br>• <u>Соединения</u><br>• Wi-Fi<br>Дополнительно<br>Мексетевой экран     | Соединения<br>Здесь Вы ножете доби<br>Имя<br>LAN<br>ipoe_eth2.5.191_0         | авлять, редактировать<br>Тип соединения<br>ipoe<br>ipoe | и удалять соединения<br>Физический интерфейс<br>Ports: 1, 2, 3, 4;WIFI: 1<br>Ports: 5, 191 | Разрешить<br>Да<br>Да | Шлоз по унолчанию | Направление<br>LAN<br>WAN | Состояние<br>Соединено<br>Разорвано             |
| Статус<br>Сеть<br>• Соединения<br>Wi-Fi<br>Дополнительно<br>Межсетевой экран<br>USB +юден | Сеть у Соединения<br>Заесь Вы можете доба<br>Имя<br>LAN<br>ipoe_eth2.5.191_0  | авлять, редактировать<br>Тип соединения<br>ірое<br>ірое | и удалять соединения<br>Физический интерфейс<br>Ports:1,2,3,4;WIFI:1<br>Ports:5,191        | Разрешить<br>Да<br>Да | Шлюз по унолчанию | Hanpasnehwe<br>LAN<br>WAN | Состояние<br>Соединено<br>Разорвано<br>Добавита |

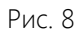

После сохранения конфигурации, необходимо добавить ещё один WAN-интерфейс (рис. 9). Нажимаем кнопку **Добавить**:

| <b>D-Link</b><br>Building Networks for People                                                                                                   |                                                                              |                                                               |                                                                                            |                        |                   |                           |                                     |
|----------------------------------------------------------------------------------------------------|------------------------------------------------------------------------------|---------------------------------------------------------------|--------------------------------------------------------------------------------------------|------------------------|-------------------|---------------------------|-------------------------------------|
|                                                                                                    |                                                                              |                                                               |                                                                                            |                        | C                 | истема 👻                  | Язык                                |
|                                                                                                    |                                                                              |                                                               |                                                                                            |                        | 🔔 Конфиг          | урация устройства б       | была изменена                       |
| Начало                                                                                                    |                                                                              |                                                               |                                                                                            |                        |                   |                           |                                     |
|                                                                                                    |                                                                              |                                                               |                                                                                            |                        |                   |                           |                                     |
| • Cratve                                                                                                    | Сеть / Соединен                                                              | ия                                                            |                                                                                            |                        |                   |                           |                                     |
| ♦ Статус                                                                                                    | Сеть / Соединен                                                              | ия                                                            |                                                                                            |                        |                   |                           |                                     |
| <ul> <li>Статус</li> <li>Сеть</li> </ul>                                                                                                    | Сеть / Соединен                                                              | ия                                                            |                                                                                            |                        |                   |                           |                                     |
| <ul> <li>Статус</li> <li>Сеть</li> <li>Соединения</li> </ul>                                                                                    | Сеть / Соединен                                                              | ИЯ                                                            | и удалять соединения                                                                       |                        |                   |                           |                                     |
| <ul> <li>Статус</li> <li>Сеть</li> <li>Соединения</li> <li>Wifi</li> </ul>                                                                      | Сеть / Соединен                                                              | ИЯ<br>влять, редактировать<br>Тип соединения                  | и удалять соединения<br>Физический интерфейс                                               | Разрешить              | Шлюз по унолчанию | Направление               | Состояние                           |
| <ul> <li>Статус</li> <li>Сеть</li> <li>Соединения</li> <li>Wi-Fi</li> <li>Дополнительно</li> </ul>                                              | Сеть / Соединения<br>Эдесь Вы можете доба<br>Имя<br>LAN                      | ИЯ<br>влять, редактировать<br>Тип соединения<br>ipoe          | и удалять соединения<br>Физический интерфейс<br>Ports: 1, 2, 3, 4; WIFI: 1                 | Разрешить<br>Да        | Шлюз по унолчанию | Направление<br>LAN        | Состояние<br>Соединено              |
| Статус     Сеть <u>Соединения</u> Wi-Fi     Дополнительно     Миксоточной жолан                                                                 | Сеть / Соединения<br>Здесь Вы можете доба<br>Иня<br>LAN<br>ipoe_eth2.5.191_0 | ИЯ<br>ивлять, редактировать<br>Тип соединения<br>ipoe<br>ipoe | и удалять соединения<br>Физический интерфейс<br>Ports: 1, 2, 3, 4;WIFI: 1<br>Ports: 5, 191 | Разрешить<br>Да<br>Да  | Шлюз по унолчанию | Направление<br>LAN<br>WAN | Состояние<br>Соединено<br>Разорвано |
| Статус     Сеть <u>Соединения</u> Wi-Fi     Дополнительно     Межсетевой экран                                                                  | Сеть / Соединения<br>Здесь Вы можете доба<br>Имя<br>LAN<br>ipoe_eth2.5.191_0 | ИЯ<br>вылять, редактировать<br>Тип соединения<br>ipoe<br>ipoe | и удалять соединения<br>Физинеский интерфейс<br>Ports:1,2,3,4;WIFI:1<br>Ports:5.191        | Разрешить<br>Да<br>Да  | Шлюз по унолчанию | Направление<br>LAN<br>WAN | Состояние<br>Соединено<br>Разорвано |
| <ul> <li>Статус</li> <li>Сеть</li> <li>Соединения</li> <li>Wi-Fi</li> <li>Дополнительно</li> <li>Межсетевой экран</li> <li>USB-моден</li> </ul> | Сеть / Соединения<br>Здесь Вы можете доба<br>Имя<br>LAN<br>ipoe_eth2.5.191_0 | ИЯ<br>ввлять, редактировать<br>Тип соединения<br>ipoe<br>ipoe | и удалять соедичения<br>Физический интерфейс<br>Ports:1,2,3,4;WIFI:1<br>Ports:5.191        | Разрешятть<br>Да<br>Да | Шлюз по унолчанию | Направление<br>LAN<br>WAN | Состояние<br>Соединено<br>Разорвано |

Рис. 9

Далее выполняем настройку, согласно рисунку 10:

- ✓ Тип соединения: IPoE
- ✓ Физический интерфейс: Ports:5
- ✓ Включить IGMP: Нет
- ✓ Сохранить

| D-Link                               |                                              |                   |        |
|--------------------------------------|----------------------------------------------|-------------------|--------|
|                                      |                                              | Система 🗸         | Язык 👻 |
| 🔶 Начало                             | 6 16                                         |                   |        |
| 🔹 Статус                             | Сеть / Соединения                            |                   |        |
| 🛊 Сеть                               |                                              |                   |        |
| • Соединения                         | • Главные настроики                          |                   | 0      |
| ♦ Wi-fi                              | Выбор типа соединения и общие н              | ince eth2.5       |        |
|                                      | Тип соединения:                              | IPOE_CALLS        |        |
| • дополнительно                      | Разрешить:                                   |                   |        |
| <ul> <li>Межсетевой экран</li> </ul> | Направление:                                 | WAN               |        |
| ♦ USB-модем                          | 🛃 Физический уровень                         |                   |        |
| ➡ WIMAX                              | Выбор и настройка "физического"              | нтерфейса         |        |
| ▲ Koemons                            | Физический интерфейс:                        | Ports:5           |        |
|                                      | MTU:                                         | 1500              |        |
| 🕩 Систена                            | MAC:                                         | B8:A3:86:AE:4D:27 |        |
|                                      | Настройки ІР                                 |                   |        |
|                                      | Настройки Интернет-протокола                 |                   |        |
|                                      | Получить IP-адрес автоматически:             |                   |        |
|                                      | Получить адрес DNS-сервера<br>автоматически: |                   |        |
|                                      | Vendor ID:                                   |                   |        |
|                                      | Интерфейс:                                   | eth2.5            |        |
|                                      | 🛃 Разное                                     |                   |        |
|                                      | ВКЛЮЧИТЬ RIP:                                |                   |        |
|                                      | Включить IGMP:                               |                   |        |
|                                      | NAT:                                         |                   |        |
|                                      | Сетевой экран:                               |                   |        |

Рис. 10

Базовая конфигурация маршрутизатора для использования IPTV с ONT Innbox-G2301 выполнена. Статус подключений можно проверить во вкладке **Статус** (рис.12). Состояние всех подключений должно быть **Подключено**, должны быть присвоены **IP-адреса**, **Маска** и **Шлюз**:

| D-Link                |                   |     |              |             |               |        |                   |             |                           |
|-----------------------|-------------------|-----|--------------|-------------|---------------|--------|-------------------|-------------|---------------------------|
|                       |                   |     |              |             |               |        |                   | Систена     | язы                       |
|                       |                   |     |              |             |               |        | 🔥 к               | онфигурация | а устройства была изменен |
| Начало                |                   |     |              |             |               |        |                   |             |                           |
|                       | Статус / Сете     | вая | статистика   |             |               |        |                   |             |                           |
| патус                 | Mue               | Tur | Company      | 10          | Manua         | Illees | MAC               | ATTL        | 0                         |
| Сетевая статистика    | LAN               | INU | Полключено 🙆 | 192 168 0 1 | 255 255 255 0 | шлюз   | R8-63-86-6E-40-26 | 1500        | 79 393 K6aŭt /838 27 K6s  |
| Таблица маршрутизации | ince eth2.5 1     |     | Разорвано 🥥  | -           | -             |        | B8:A3:86:AE:4D:27 | 1500        | 0.0000 6aŭt /25.504 K6a   |
| LAN-клиенты           | ipoe_eth2.5.191_0 |     | Разорвано 🥹  | •           |               | 110    | B8:A3:86:AE:4D:27 | 1500        | 0.0000 байт/10.430 Кба    |
| Сеть                  |                   |     |              |             |               |        |                   |             |                           |
| M-FI                  | 1                 |     |              |             |               |        |                   |             |                           |
| <b>]</b> ополнительно |                   |     |              |             |               |        |                   |             |                           |
| Чежсетевой экран      |                   |     |              |             |               |        |                   |             |                           |
| JSB-модем             |                   |     |              |             |               |        |                   |             |                           |
|                       |                   |     |              |             |               |        |                   |             |                           |

Рис. 11

Базовая конфигурация выполнена. Далее выполним конфигурирование **Wi-Fi**. Из главного меню перейдём по пути **Wi-Fi** -> **Основные настройки** (рис.12):

| Building Networks for People                 |                                   |                                          |   |                   |               |              |        |
|----------------------------------------------|-----------------------------------|------------------------------------------|---|-------------------|---------------|--------------|--------|
|                                              |                                   |                                          |   | Система           | •             | Язык         | •      |
|                                              |                                   |                                          |   | 🛕 Конфигурация ус | тройства была | изменена Сох | фанить |
| 🔶 Начало                                     |                                   | o la la la la la la la la la la la la la |   |                   |               |              |        |
| 🔶 Статус                                     | WI-ГГ / ОСНОВНЫЕ НАСТРО           | бики                                     |   |                   |               |              |        |
| 🔹 Сеть                                       |                                   | -                                        |   |                   |               |              |        |
| ➡ Wi-Fi                                      | Скрыть точку доступа:<br>SSID:    | DTR-320NRU-NEW                           |   |                   |               |              |        |
| » <u>Общие настройки</u>                     | Страна:                           | RUSSIAN FEDERATION                       | ~ |                   |               |              |        |
| » <u>Основные настройки</u>                  | Канал:                            | auto 💌                                   |   |                   |               |              |        |
| <ul> <li>Настройки безопасности</li> </ul>   | Беспроводной режим:               | 802.11 B/G/N mixed 💌                     |   |                   |               |              |        |
| » <u>МАС-фильтр</u>                          | Максимальное количество клиентов: | 0                                        |   |                   |               |              |        |
| » <u>Станционный список</u>                  |                                   |                                          |   |                   |               |              |        |
| <u>WPS</u>                                   |                                   |                                          |   |                   |               | Изменить     | 1      |
| • WDS                                        |                                   |                                          |   |                   |               |              |        |
| <ul> <li>Дополнительные настройки</li> </ul> |                                   |                                          |   |                   |               |              |        |
| > WMM                                        |                                   |                                          |   |                   |               |              |        |
| » <u>Клиент</u>                              |                                   |                                          |   |                   |               |              |        |
| 🔿 Дополнительно                              |                                   |                                          |   |                   |               |              |        |
| Межсетевой экран                             |                                   |                                          |   |                   |               |              |        |
|                                              |                                   |                                          |   |                   |               |              |        |
| ➡ WIMAX                                      |                                   |                                          |   |                   |               |              |        |
| 🔹 Контроль                                   |                                   |                                          |   |                   |               |              |        |
| 🔹 Система                                    |                                   |                                          |   |                   |               |              |        |
| 1005                                         |                                   |                                          |   |                   |               |              |        |

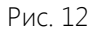

Выполним основную настройку Wi-Fi согласно рисунку 12:

- ✓ SSID: имя Вашей Wi-Fi сети;
- Канал: рекомендуется выбрать Auto;
- ✓ Беспроводной режим: Выбор зависит от того, по каким стандартам работают Ваши беспроводные устройства. Если Вы не уверены в выборе, выберите значение 802.11B/G/N;
- ✓ Максимальное количество клиентов. По умолчанию неограниченное количество.

После конфигурирования вышеперечисленных пунктов нажимаем Изменить. Вернёмся в предыдущее меню, и перейдём по пути Wi-Fi -> Настройка безопасности. (рис. 13):

| Building Networks for People                  |                         |          |                                         |          |
|-----------------------------------------------|-------------------------|----------|-----------------------------------------|----------|
|                                               |                         |          | Система 👻 Язык                          |          |
|                                               |                         |          | 🛕 Конфигурация устройства была изменена | Сохранит |
| 🔹 Начало                                      |                         |          |                                         |          |
| 🔿 Статус                                      | Wi-Fi / Настройки безс  | пасности |                                         |          |
| 🔿 Сеть                                        |                         |          |                                         |          |
| ➡ Wi-Fi                                       | Сетевая аутентификация: | WPA2-PSK |                                         |          |
| » <u>Общие настройки</u>                      | WPA2 Предварительная    |          |                                         |          |
| » <u>Основные настройки</u>                   | аутентификация:         | WPA      |                                         |          |
| <ul> <li>Настройки безопасности</li> </ul>    |                         |          |                                         | -0       |
| » <u>МАС-фильтр</u>                           | WPA-шифрование:         | AES M    |                                         |          |
| <ul> <li><u>Станционный список</u></li> </ul> |                         | 3000     |                                         |          |
| WDS                                           |                         |          | 14                                      |          |
| • <u>МОЗ</u>                                  |                         |          | (VI3Me)                                 | ИТЬ      |
| > WMM                                         |                         |          |                                         |          |
| » <u>Клиент</u>                               |                         |          |                                         |          |
| 🔿 Дополнительно                               |                         |          |                                         |          |
| 🔺 Межсетевой экран                            |                         |          |                                         |          |
|                                               |                         |          |                                         |          |
| ⇒ WiMAX                                       |                         |          |                                         |          |
| 🔿 Контроль                                    |                         |          |                                         |          |
| 🔿 Система                                     |                         |          |                                         |          |
| вранстема                                     |                         |          |                                         |          |

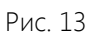

Выполним настройку безопасности Wi-Fi, согласно рисунку 13:

- ✓ Сетевая аутентификация: рекомендуемое значение WPA2-PSK;
- ✓ Ключ шифрования PSK: Ваш пароль к Вашей Wi-Fi сети. Разрешённая длина пароля от 8 до 64 символов;
- ✓ WPA-шифрование: рекомендуемое значение AES;

После конфигурирования вышеперечисленных пунктов нажимаем Изменить.

Последним пунктом будет сохранение выполненной настройки. Нажимаем Сохранить. Затем на Вашем устройстве выполните сканирование Wi-Fi сетей, найдите Вашу сеть, подключитесь к ней, вводя указанные выше данные.